# STEP 1:

Visit the SIGA Careers page and select "Career Opportunities":

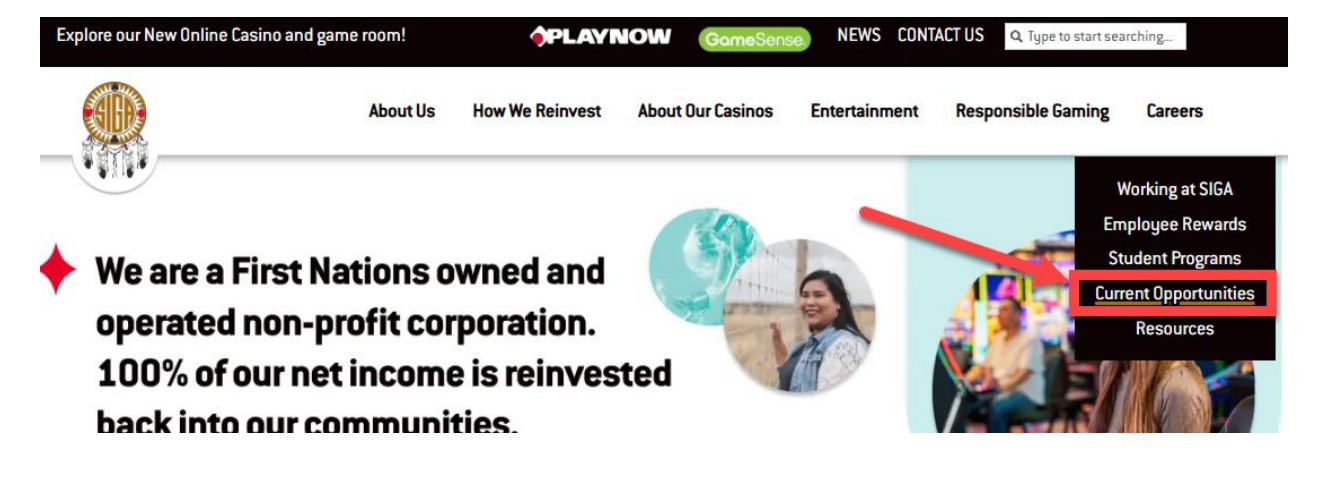

This will direct you to the job listings across SIGA. You can click the 'All Jobs' link to see all available positions or select a specific link based on your area of interest:

| ном           | E ABOUT US                  | CONTACT                                                      |                                                                                  | 🚔 I AM AN EMPLOYEE 🔹 LOGIN |
|---------------|-----------------------------|--------------------------------------------------------------|----------------------------------------------------------------------------------|----------------------------|
|               |                             |                                                              |                                                                                  |                            |
|               | FIND<br>Job title,          | skill, keyword, event                                        | NEAR LOCATION 👻<br>City, state, country                                          | Q                          |
|               | ALL JOBS (25)               | NEW JOBS (25) FOOD & BEVERAGE (8<br>HUMAN                    | ) GENERAL & ADMINISTRATION (3) GUE<br>I RESOURCES - CO (1) •••<br>ALL EVENTS (0) | EST SERVICES (2) HOTEL (1) |
| $( \uparrow)$ | Upload or dr<br>based on yo | rag and drop your resume here t<br>ur skills and experience. | to get recommended jobs                                                          | UPLOAD RESUME              |

# STEP 2:

Once you're on this page, you can either upload your resume to receive job recommendations based on your skills and experience, click on a job posting to view the full description, or simply click 'Apply Now' on any job that interests you:

# WE'RE GAME CHANGERS

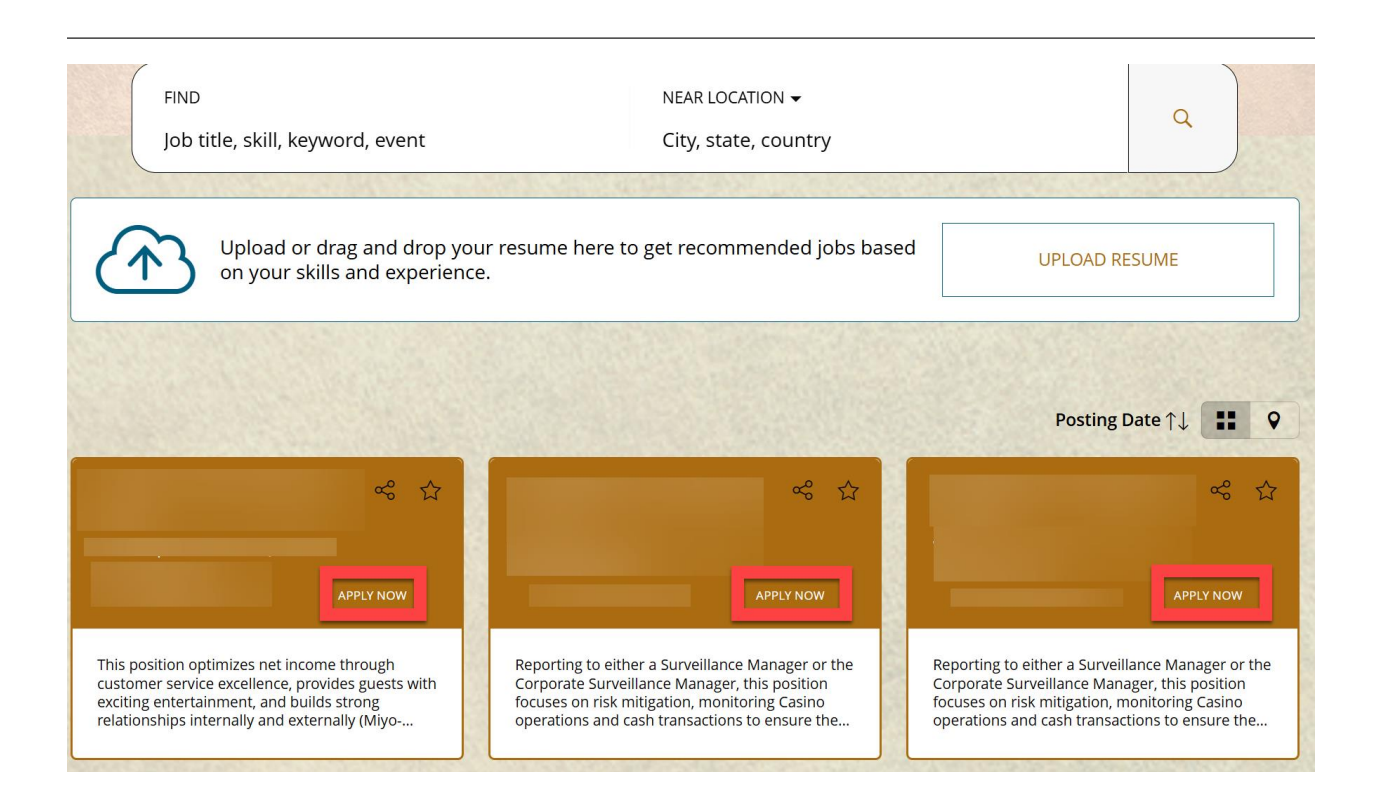

# **STEP 3:**

æ

Once you click on the job you're interested in, you can review the job posting. To proceed with your application, click 'Apply' at the bottom of the page:

|                    | Slot Attendant - 1 FT     |  |
|--------------------|---------------------------|--|
|                    | Swift Current, SK, Canada |  |
|                    |                           |  |
|                    |                           |  |
|                    | JOB INFO                  |  |
| Job Identification | 250073                    |  |
| Job Category       | Slots                     |  |
| Posting Date       | 03/26/2025, 09:14 AM      |  |
| Apply Before       | 04/05/2025, 11:00 PM      |  |
| Degree Level       | High School Graduate      |  |
| Job Schedule       | Full time                 |  |
| Locations          | Living Sky Casino         |  |
|                    |                           |  |

#### JOB DESCRIPTION

This position ensures that SIGA's slot-playing guests receive exceptional, friendly and personal customer service, contributing to an overall positive entertainment experience.

#### RESPONSIBILITIES

Providing exceptional customer service to guests in an assigned slot section, primarily relating to slot operations, but also responding to general inquiries. Making accurate change and paying out jackpots. Handling basic slot maintenance and troubleshooting, as well as related guest concerns. Performing the drop for all slot machines. Assisting with machine moves and conversions. Participating in other projects and activities as required, to ensure the Casino's slot players have an exceptional entertainment experience.

#### QUALIFICATIONS

A combination of relevant education, training and/or experience. Experience providing customer service and working with many diverse situations and personalities. Previous gaming experience would be preferred.

#### ABOUT US

#### Why SIGA?

At SIGA we focus on quality of life and an inclusive work environment that embodies a strong sense of belonging. As a non-profit, 100% of our net income goes back to our communities. Be a part of a game-changing First Nation organization that gives back! SIGA is proud to be named one of the recipients of the 2024 Saskatchewan Top 100 Employers award. We are honored by this recognition and thrilled to be recognized as a game-changing employer!

Additionally, SIGA is excited to have been selected as the winner of the 2024 provincial WorkSafe Safe Employer Award. This award from WorkSafe Saskatchewan highlights employers who demonstrate an unwavering commitment to the health, safety, and well-being of their workers, contractors, and customers. ×

# TALENT ACQUISITION: YOUR GUIDE TO APPLYING AT SIGA

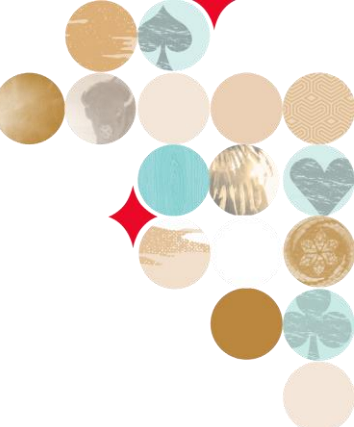

#### Who can apply to this job?

Only apply to this job if you are a Canadian citizen, a permanent resident of Canada, or a temporary resident of Canada with valid legal authorization to work.

#### Additional Information

Applicants should note that SIGA does not currently participate in the Saskatchewan Immigrant Nominee Program (SINP) for this type of position and will not support a SINP Job Approval.

#### Apply today!

Once employed with SIGA there are many opportunities for learning, growth and advancement throughout the company. We take great pride in being a preferred employer and aspire to attract the very best and very brightest to become part of our family. We look forward to reviewing your application.

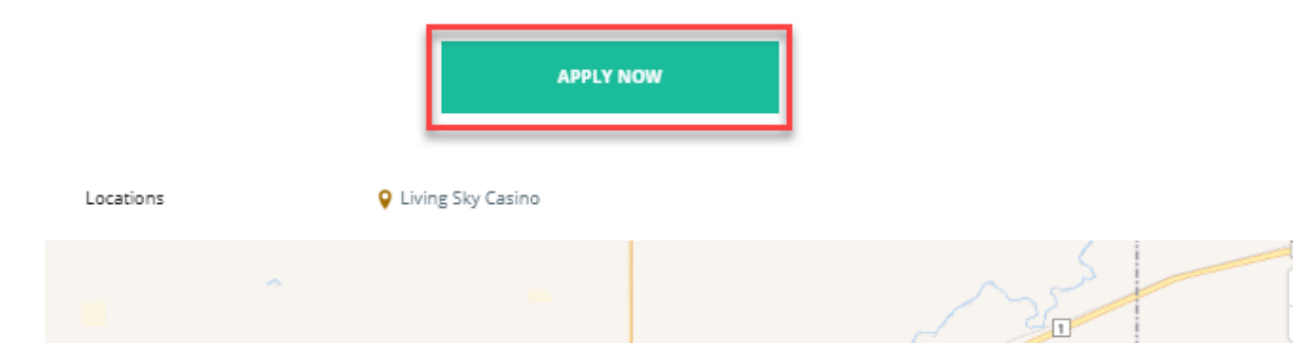

# STEP 4:

In this section, you'll need to enter your email and agree to the terms and conditions. After reviewing them, click the arrow button at the bottom to proceed:

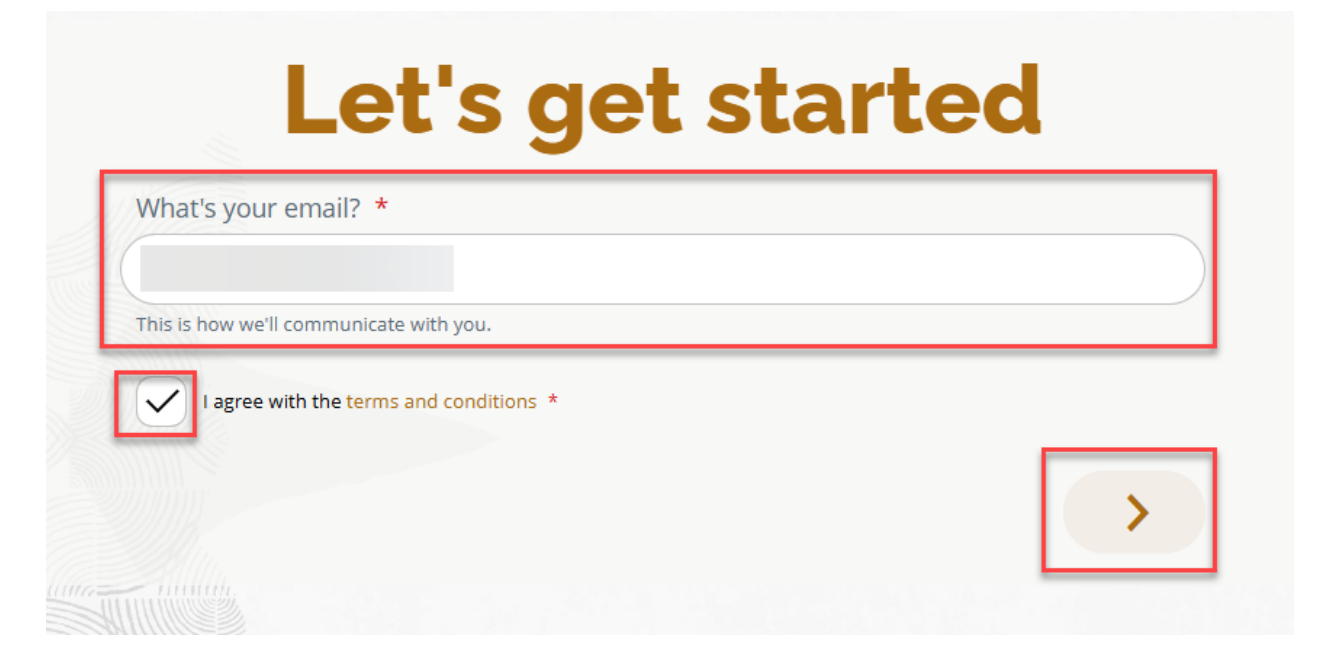

# STEP 5:

Here, you'll choose how to fill out your application form. For this example, we'll upload a resume:

| Let's make                                         | this quick                |
|----------------------------------------------------|---------------------------|
| Choose how you'd like to fill or                   | ut your application form. |
| Cr<br>Drop your resume here<br>Or<br>Upload Resume | Apply with <b>indeed</b>  |
| You can also <b>manually</b> fill                  | out your application.     |

# STEP 6:

After uploading your resume, you'll be prompted to complete the sections marked with an asterisk (\*). Once all required information is filled out, click the arrow button at the bottom of the page to proceed:

| We just need some add                         | ditional info. There are 12 issues that r | need your attention. |
|-----------------------------------------------|-------------------------------------------|----------------------|
| Address ?                                     |                                           |                      |
| Country *                                     |                                           |                      |
| Canada                                        |                                           | × •                  |
| Address Line 1 *                              |                                           |                      |
|                                               |                                           |                      |
| Postal Code *                                 |                                           |                      |
|                                               |                                           | •                    |
| The Postal Code field is required. (1) City * | out of 12 errors)                         |                      |
|                                               |                                           | •                    |
| The City field is required. (2 out of 12      | 2 errors)                                 |                      |
| Province *                                    |                                           |                      |
|                                               |                                           | × •                  |

# **STEP 7:**

On this page, you'll need to fill out every question marked with an asterisk (\*) or highlighted in red:

# You're almost there,

The minimum age to work in a casino or any area where gaming can be seen is 19 years of age

We just need some additional info. There are 10 issues that need your attention.

### Application Questions (2) Are you 19 or older? \*

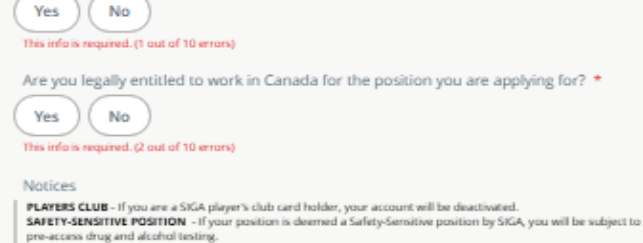

Are you currently in the self-exclusion program in Saskatchewan, or have you been banned from any casinos in Saskatchewan? \*

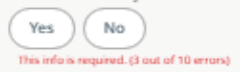

Do you have any family currently working for SIGA? \*

Note - All employees must sign an online form to disclose potential conflicts of interest when joining or changing positions within SIGA. If the activity is not approved, you'll have to either coase it or decline employment. This includes issues like family in the same department and indirect reporting relationships.

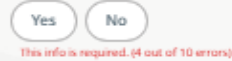

Have you ever worked for SIGA before? \*

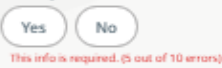

If there are any factors that could impact your availability for this role, please specify the days or hours that may require adjustments.  $\blacklozenge$ 

Day

-

+ Year

-

This info is required. (6 out of 10 errors)

This info is required. (7 out of 10 errors)

Month

What's your available start date for this role? \*

Please indicate your highest level of education completed or in progress. \*

| None Completed or In Progre | High School Diploma or GED       |
|-----------------------------|----------------------------------|
| Certificate or Diploma      | Undergraduate or Graduate Degree |

Masters Degree or Professional Designation

This info is required. (8 out of 10 errors)

Do you have prior Casino experience? \*

Yes No

Are you a registered First Nations person? \*

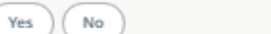

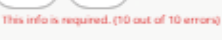

<

This info is required. (9 out of 10 errors)

>

# STEP 8a:

You will be given the option to provide additional information about your experience. If you decide to complete this section, please refer to the instructions on the following page (Pg. 9):

| If you want to provi | de some additional info, you can do so in these<br>sections. |
|----------------------|--------------------------------------------------------------|
| 0                    | Experience                                                   |

If you feel you have provided enough information, you can optionally check off the two remaining boxes:

- "I agree to receive updates about new job opportunities"
- "I agree to receive marketing communications"

Once you have read the "E-Signature" disclosure and agree to it, type in your name and select Submit.

| You're all set, !                                                                                                    |
|----------------------------------------------------------------------------------------------------|
| The following information was imported and will be submitted with your job application.                                                                            |
| ✓ Contact Information                                                                                                    |
| ✓ Address                                                                                                    |
| <ul> <li>Application Questions</li> </ul>                                                                                                    |
| ✓ Work Preferences                                                                                                    |
| ✓ Education                                                                                                    |
| <ul> <li>Supporting Documents and URLs</li> </ul>                                                                                                    |
| If you want to provide some additional info, you can do so in these sections.                                                                                      |
| O Experience                                                                                                    |
| I agree to receive updates about new job opportunities.                                                                                                    |
| E-Signature<br>If you are currently in the self-exclusion program, or have banned from any Casino's in                                                             |
| Saskatchewan you will be unable to hold a position with SIGA.<br>The first thirteen (13) weeks vour employment with the Employer is probationary. The<br>Show More |
| Full Name *                                                                                                    |
|                                                                                                    |
| The Full Name field is required.                                                                                                    |
| You can also review your data.                                                                                                    |

# STEP 8b:

Continuing from the top of Page 8, if you choose to provide additional information about your experience, select the button next to "Experience":

| If you want to prov | ide some additional info, you can do so in these sections. |
|---------------------|------------------------------------------------------------|
| 0                   | Experience                                                 |

You will be directed to this section, where your education and experience will appear on the timeline. From here, you can remove your resume attachment, add a cover letter, or upload any additional documents or URLs.

| Please enter details about your work exper | ience and edu | cation.       |
|--------------------------------------------|---------------|---------------|
| ADD EXPERIENCE                             |               | ADD EDUCATION |
|                                            | 2026          |               |
|                                            |               |               |
|                                            | 2025          |               |
|                                            |               |               |
|                                            | 2024          |               |
|                                            |               |               |
|                                            | 2023          |               |
|                                            | 2022          |               |
|                                            |               |               |
|                                            |               |               |
| SUPPORTING DOCUMENTS AND UP                | RLS.          |               |
|                                            |               |               |
| $\bigcirc$                                 |               |               |
|                                            |               | or            |
|                                            |               |               |

# TALENT ACQUISITION: YOUR GUIDE TO APPLYING AT SIGA

Link 1

| 5 |  |
|---|--|
|   |  |
|   |  |

| Add Another Link                                                                |                                                                        |                           |                             |
|---------------------------------------------------------------------------------|------------------------------------------------------------------------|---------------------------|-----------------------------|
|                                                                                 |                                                                        |                           |                             |
|                                                                                 |                                                                        |                           |                             |
| I agree to receive                                                              | e updates about new job oppo                                           | rtunities.                |                             |
| I agree to receive                                                              | e marketing communications                                             |                           |                             |
|                                                                                 |                                                                        |                           |                             |
|                                                                                 |                                                                        |                           |                             |
| SIGNATURE                                                                       |                                                                        |                           |                             |
| SIGNATURE<br>you are currently in the                                           | e self-exclusion program, or ha<br>d a position with SIGA.             | ive banned from ar        | ny Casino's in Saskatchewan |
| SIGNATURE<br>you are currently in the<br>pu will be unable to hol               | e self-exclusion program, or ha<br>Id a position with SIGA.<br>Show Mc | ive banned from ar<br>pre | ny Casino's in Saskatchewan |
| SIGNATURE<br>you are currently in the<br>pu will be unable to hol<br>ull Name * | e self-exclusion program, or ha<br>Id a position with SIGA.<br>Show Mc | ive banned from ar        | ıy Casino's in Saskatchewan |
| SIGNATURE<br>you are currently in the<br>pu will be unable to hol<br>ull Name * | e self-exclusion program, or ha<br>ld a position with SIGA.<br>Show Mc | ve banned from ar         | ıy Casino's in Saskatchewan |
| SIGNATURE<br>you are currently in the<br>ou will be unable to hol<br>ull Name * | e self-exclusion program, or ha<br>ld a position with SIGA.<br>Show Mc | ve banned from ar         | ıy Casino's in Saskatchewan |
| SIGNATURE<br>you are currently in the<br>ou will be unable to hol<br>ull Name * | e self-exclusion program, or ha<br>ld a position with SIGA.<br>Show Mc | ve banned from ar         | ny Casino's in Saskatchewan |
| SIGNATURE<br>you are currently in the<br>pu will be unable to hol<br>ull Name * | e self-exclusion program, or ha<br>ld a position with SIGA.<br>Show Mc | ve banned from ar         | y Casino's in Saskatchewan  |

# **STEP 9: FINALIZE YOUR APPLICATION**

Once you've completed the steps above, such as opting to receive updates on new job opportunities or marketing communications. You will need to enter your name in the E-Signature field and click 'Submit' to finalize your application.

To review your application before submission, you can click the page number in the top-right corner to navigate to a previous page.

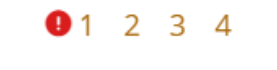